### 8860 Series 7-Inch Touchscreen Keypads

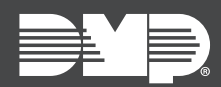

## TECHNICAL UPDATE | DECEMBER 2023

# Version 186.1.0.947 Update

Updated Version 186.1.0.947 firmware is now available for 8860 Touchscreen Keypads.

Version 186.1.0.947 is supported by XT30/XT50 and XR150/XR550 Series panels with firmware Version 231 or higher.

### **Disarm from Keypad Update**

If the keypad was connected to an XR150/XR550 Series panel and set up as an Area System with multiple areas and at least one exit zone, the keypad would display the Menu option instead of the Disarm option after the exit zone went into alarm.

This update allows the keypad to display the disarming prompts so the user can disarm the system.

# **Obtaining the New Firmware**

Firmware updates are available on Dealer Admin (<u>dealer.securecomwireless.com</u>) and in the **Installer Options** menu on the keypad. Follow the instructions below to update the keypad firmware on Dealer Admin and at the keypad.

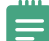

**Note:** This update could take several minutes. If you are updating from Dealer Admin, please refresh the page to verify that the keypad has checked in with its new version number.

#### Update the Keypad on Dealer Admin

- 1. Ensure that the keypad is connected to the Wi-Fi network before proceeding.
- 2. Navigate to Dealer Admin.
- 3. Select the user and system.
- 4. Next to the keypad name, select **Update**.

#### Update the Keypad in Installer Options

- 1. Ensure that the keypad is connected to the Wi-Fi network before proceeding.
- 2. Select **Options** from the Carousel menu, then select **Installer Options**.
- 3. Enter **3577** and enter **CMD**. Select **Check for Updates**. Follow the on-screen prompts.